# การใช้งานโปรแกรม Adobe Captivate

### <u>สาระสำคัญ</u>

- การส<sup>ร</sup>้างโปรเจ็กต์แบบ Video Demo
   การสร้างโปรเจ็กต์แบบ PowerPoint
- 3. การสร้างโปรเจ็กต์แบบ Slide Show

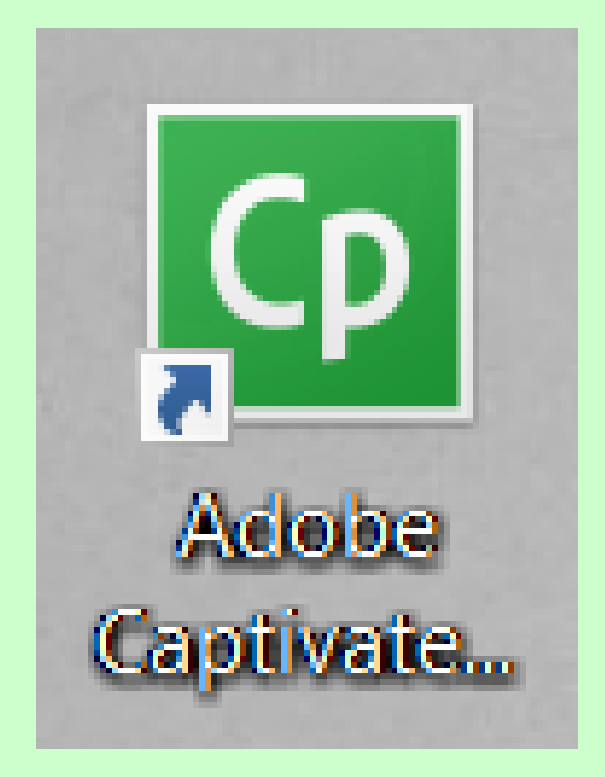

## การสร้างโปรเจ็กต์แบบ Video Demo

เป็นการบันทึกหน้าจอแบบเคลื่อนไหวเต็มรูปแบบ (full motion record) โดยสามารถนำมาตัดต่อและไส่เอฟเฟคเพิ่มเติมได้ มีขั้นตอน ในการสร้าง ดังนี้

| Adobe Captivate 8                                                                |                                                                                                    |
|----------------------------------------------------------------------------------|----------------------------------------------------------------------------------------------------|
| Recent New                                                                       |                                                                                                    |
|                                                                                  | 1. คลิกเลือก Video Demo<br>แล้วคลิก Create                                                                                                    |
| Responsive Project Software Simulation<br>From PowerPoint® From Project Template | Video Demo<br>Blank Project                                                                                                    |
| 2. คลิกเลือกขนาดหน้าจอ<br>และการบันทึกเสียง                                      | <ul> <li>Size:::Monitor 1::1920 X 1080</li> <li>Screen Area Application</li> <li>Select the window to record</li> <li>Set Capture Area to</li> <li>Custom Size  Full Screen</li> <li>Monitor 1</li> </ul> |
|                                                                                  | Recording Type::Video Demo::No Narration   Panning:   No Panning   Audio:   No Narration   System Audio     Settings     Record   Cancel                                                                  |
|                                                                                  | 3. คลิก Record เพื่อเริ่มการบันทึก                                                                                                    |

#### 4. หลังเสร็จสินการบันทึก กดปุ่ม <End> จะปรากฏหน้าจอที่ทำการบันทึก และส่วนที่ใช้ในการแก้ไข

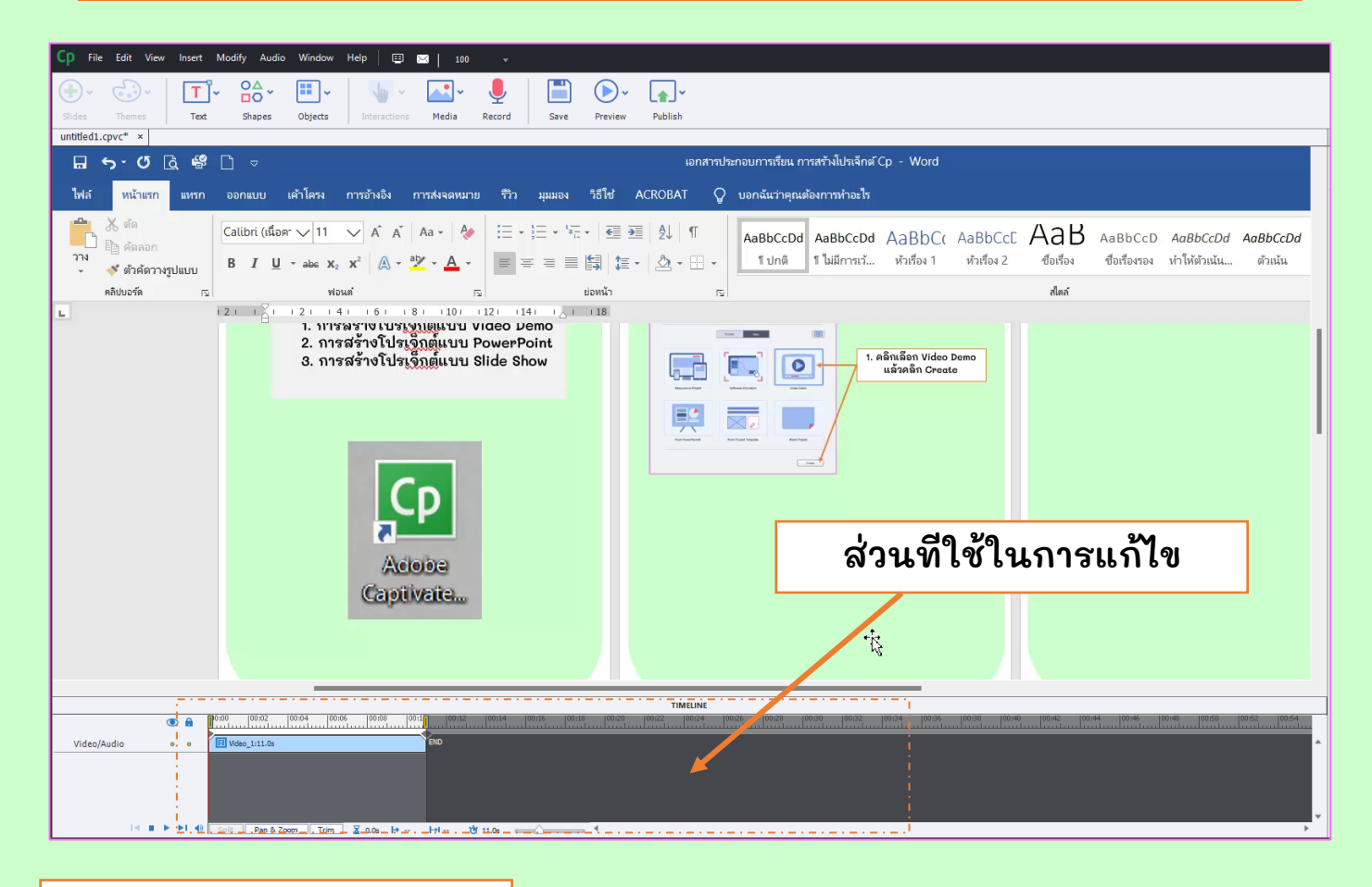

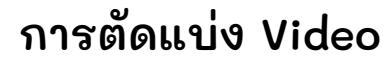

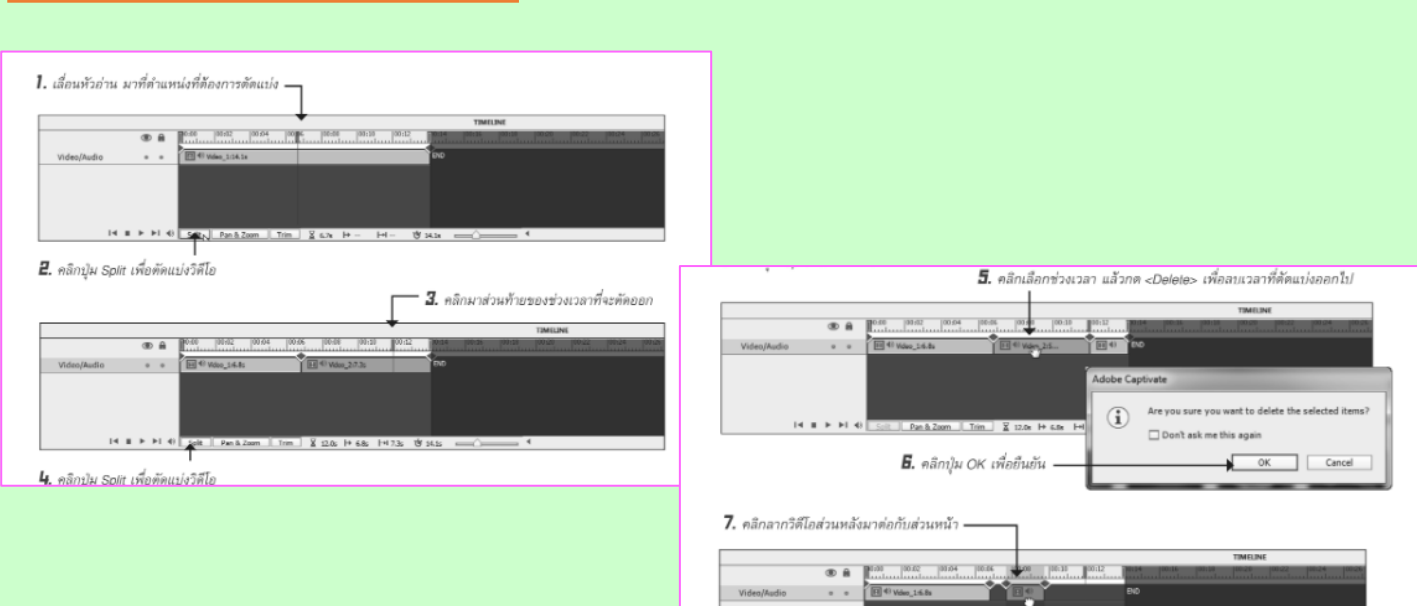

14 # > >1 4

#### การใส่ Transition

| oCernolgeit" +<br>EL #a c a# dit a                                            | for the second second second second                                                                                                    |                                                                                                    | waiki (micis              |
|-------------------------------------------------------------------------------|----------------------------------------------------------------------------------------------------|----------------------------------------------------------------------------------------------------|---------------------------|
|                                                                               | 2 75 11 5. 9 53 10. 19 53                                                                                                    |                                                                                                    | Telszen Teres             |
| r Kiel Page Talle Pichars Online Sk<br>- Paga Baak - Pichars<br>Nation Talles | per lovatilat Durt linnendut Agentus Debre Hypothek linadmark Coos C<br>Differt Tilate offerende<br>Tituttellere Agentus Adele (Aleo C | Januard Moule Fault Fact Fact Wants<br>+ Hambert Start Start Factor +<br>Hambert Street                                                                                                    | tera minin                |
|                                                                               | First India                                                                                                    |                                                                                                    | to Tarake                 |
|                                                                               | Property = Relate + Public Relates + Sample Relates +     Property = Tany Solds                                                        | 47 Januar Januar Filters P                                                                                                    | International Concernment |
|                                                                               | Distance man Pictures ibrary                                                                                                    | Anarge har . Faller =                                                                                                    | IN B IB IN                |
|                                                                               | 2 Junio Balance                                                                                                    | 100.52                                                                                                    |                           |
|                                                                               | a Danken<br>U Danken                                                                                                    | and Hill                                                                                                    | TR. CALLS                 |
|                                                                               | Rocel Files Organitionen Stort Hydrogen                                                                                                | Ingene Kone                                                                                                    | nut                       |
|                                                                               | a theme                                                                                                    |                                                                                                    | I F R K                   |
|                                                                               | S Decoretta Espitance Pergains Talay                                                                                                   |                                                                                                    | Let Be                    |
|                                                                               | There a                                                                                                    |                                                                                                    |                           |
| antuda III+marian                                                             |                                                                                                    | In the second second | * *                       |
|                                                                               | And Real Constantion                                                                                                    |                                                                                                    | -                         |
|                                                                               |                                                                                                    | 2.4                                                                                                    | NBN PER                   |
| 14.8 P. H. 41                                                                 | C                                                                                                    |                                                                                                    | 100 C 10 C 10 C           |

#### การ Pan & Zoom

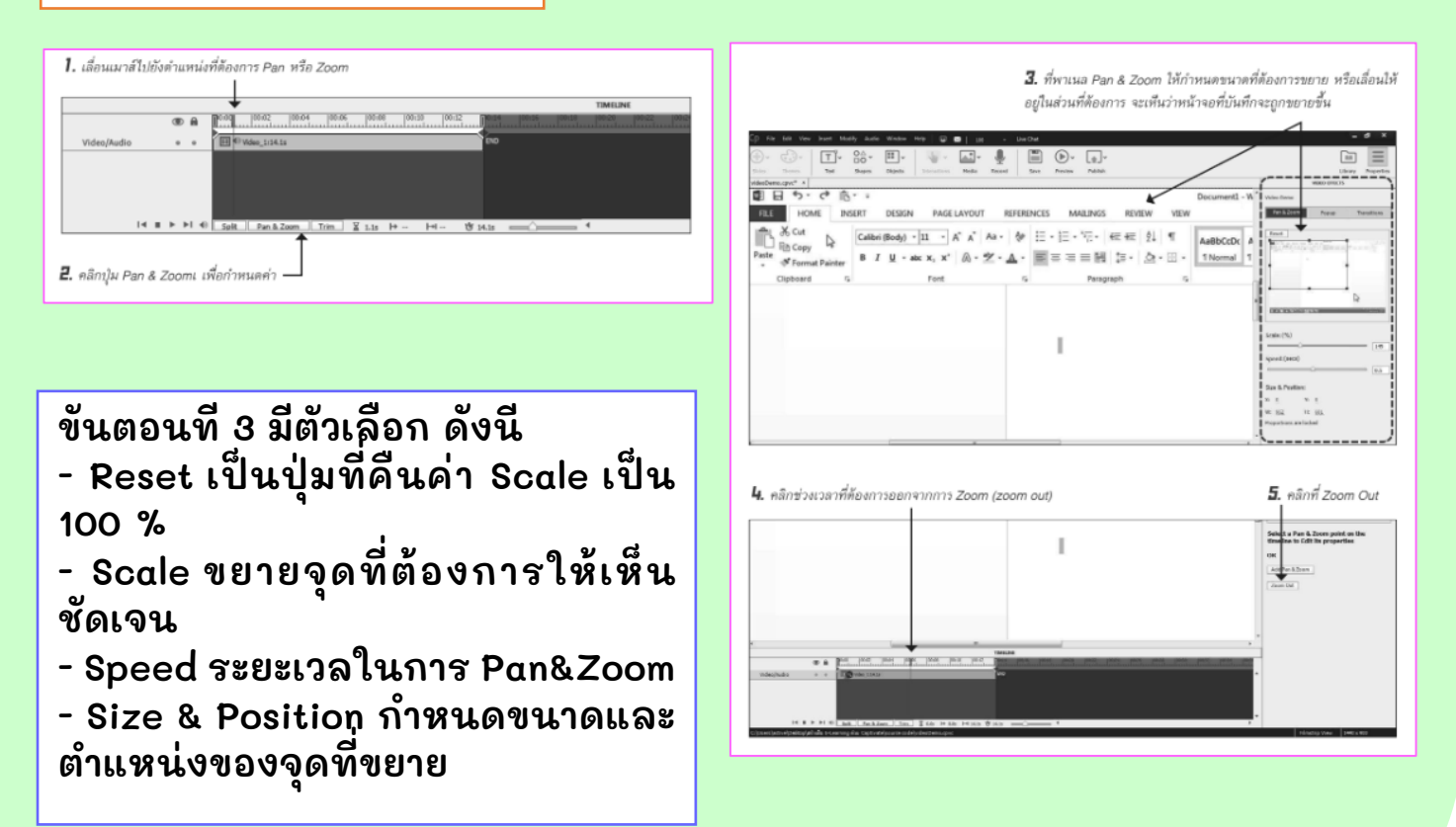

#### การตัดช่วงเวลาออกด้วย Trim

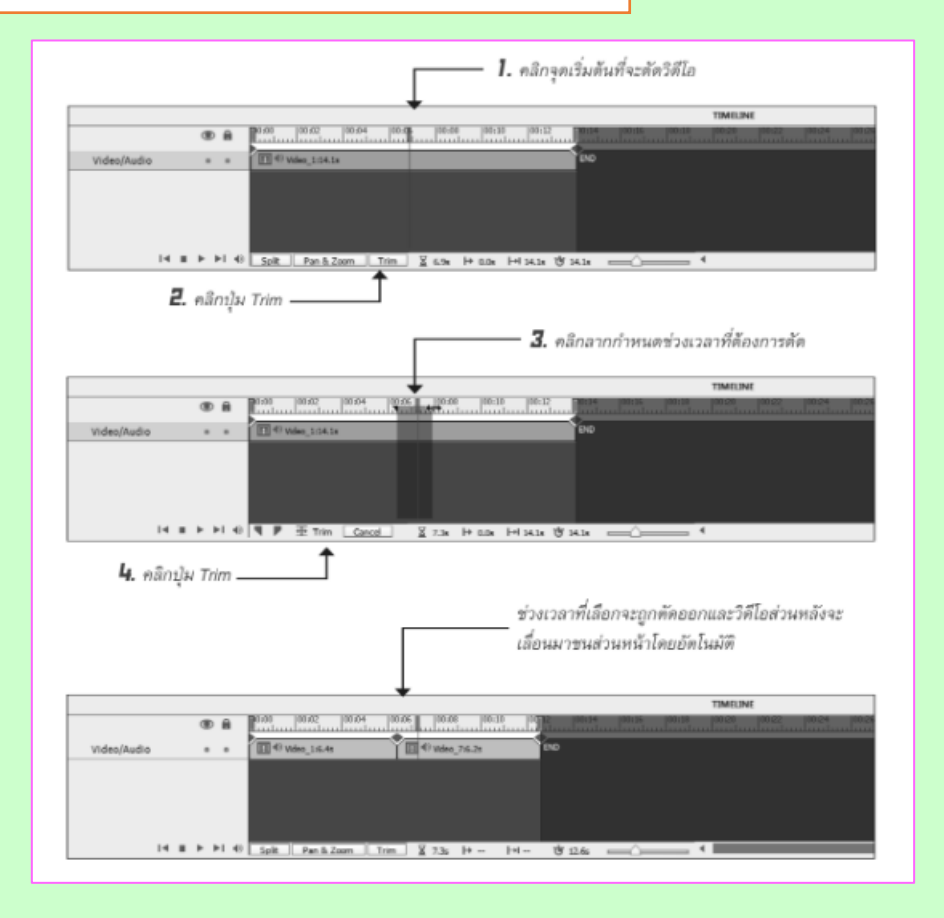

## การบันทึกไฟล์ต่อจากไฟล์ที่มีอยู่

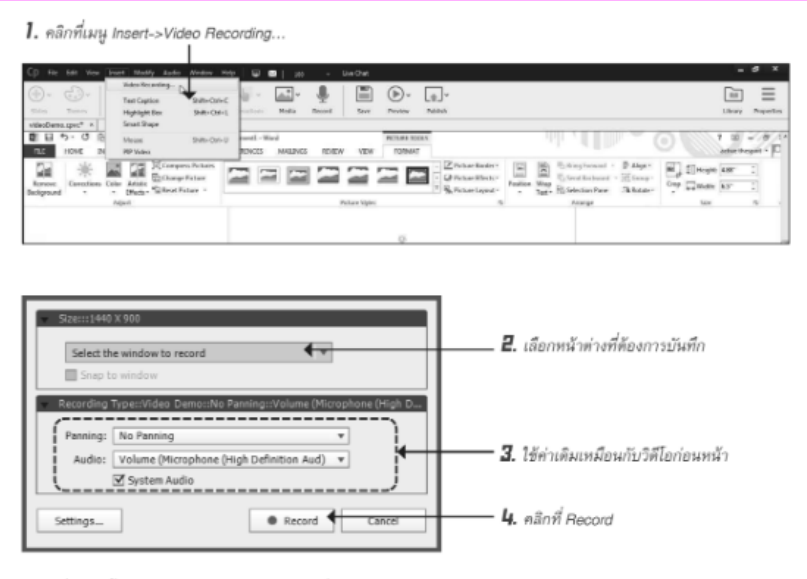

5. เมื่อเสร็จสิ้นการบันทึกวิดีโอ ให้กด <End> เพื่อหยุดการบันทึก

วิดีโอใหม่จะปรากฏต่อจากวิดีโอเดิมที่มีอยู่

|              |   |     |                                                   | TIMELINE                                  |
|--------------|---|-----|---------------------------------------------------|-------------------------------------------|
|              | ( | ÐĤ  | 0.00 100.02 100.04 100.06 100.08 100.10 10002     | 10:14 00:11 00:18 00:20 00:22 00:24 00:24 |
| Video,/Audio |   | • • | 1 4) Vdeo_1.6.4s                                  | We DO                                     |
|              |   |     |                                                   |                                           |
|              |   |     |                                                   |                                           |
|              |   |     |                                                   |                                           |
|              |   | 11  | Colt Das & Zoom Trim X 134 be 134 bet at 18 1     | · · · · · · · · · · · · · · · · · · ·     |
|              |   |     | - Little Little Little A side in side in the Cold |                                           |

วิดีโอใหม่จะปรากฏต่อ

## การสร้างโปรเจ็กต์แบบ PowerPoint

เป็นการสร้างโปรเจ็กต์ที่เป็นการนำสไลด์จากโปรแกรม PowerPoint เข้ามาตกแต่งและแก้ไขเพิ่มเติม เพื่อให้สามารถโต้ตอบกับ ผู้ใช้ได้

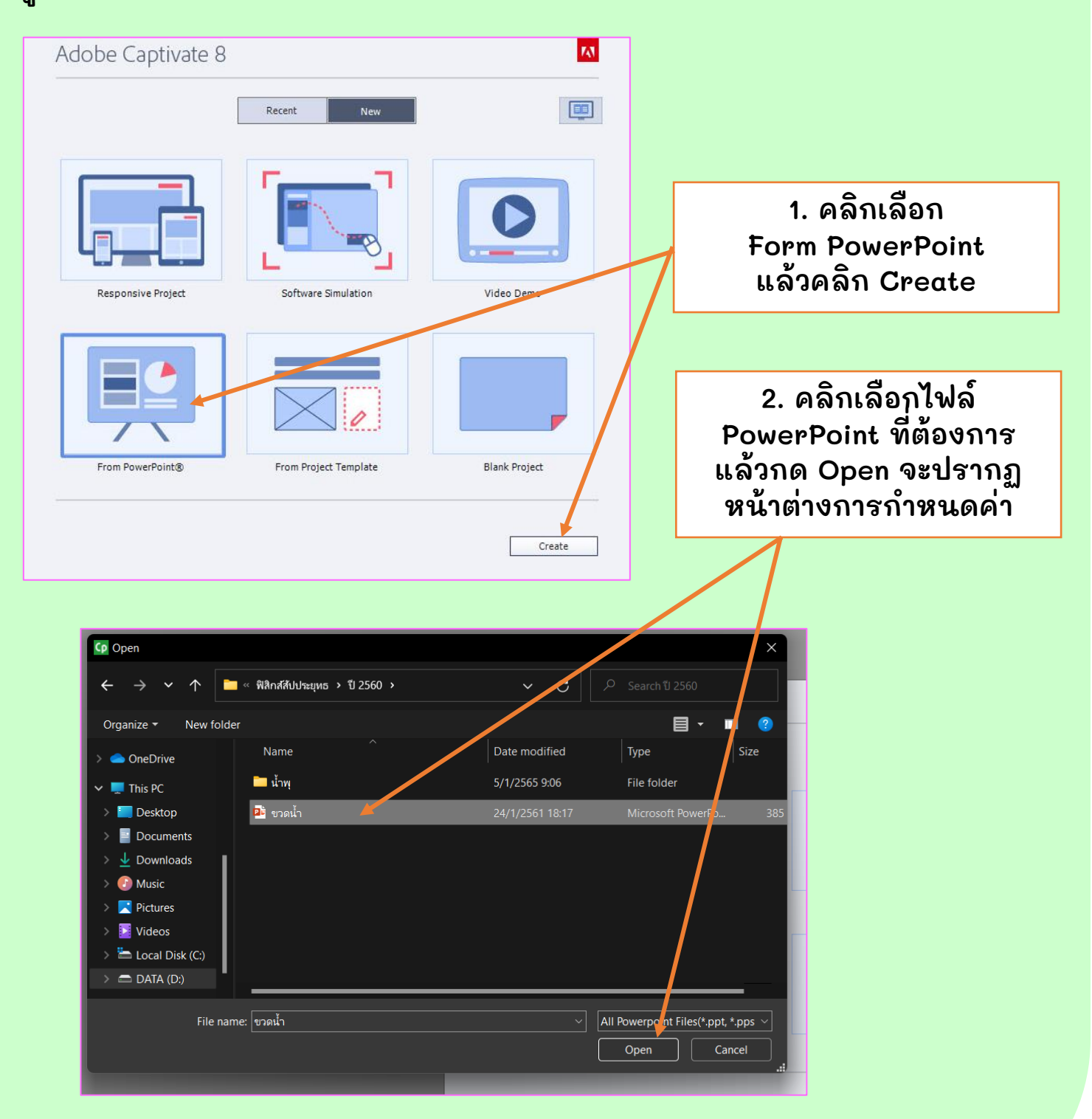

| 1 Hi<br>su<br>ar | gh Fidelity import may take a while to complete. Adobe Captivate provides native<br>ipport for PPTX files. All objects used in the presentation, including Smart Arts with<br>nimations, will be imported.                                                                                                    | 3. จะปรากฏหน้าต่างการ<br>กำหนดค่า เสร็จแล้ว<br>คอิก กะ |
|------------------|----------------------------------------------------------------------------------------------------|--------------------------------------------------------|
| Project Pro      | operties:                                                                                                    | PINIT OK                                               |
| Name:<br>Width:  | ขวดน้ำ<br>1200 Height: 900 Preset Sizes v                                                                                                    |                                                        |
| Slide 1          | ew:<br>Side2<br>Side3<br>Side3<br>Side |                                                        |

#### 4. สไลด์จากโปรแกรม PowerPoint จะเข้ามาอยู่ในโปรแกรม Adobe Captivate

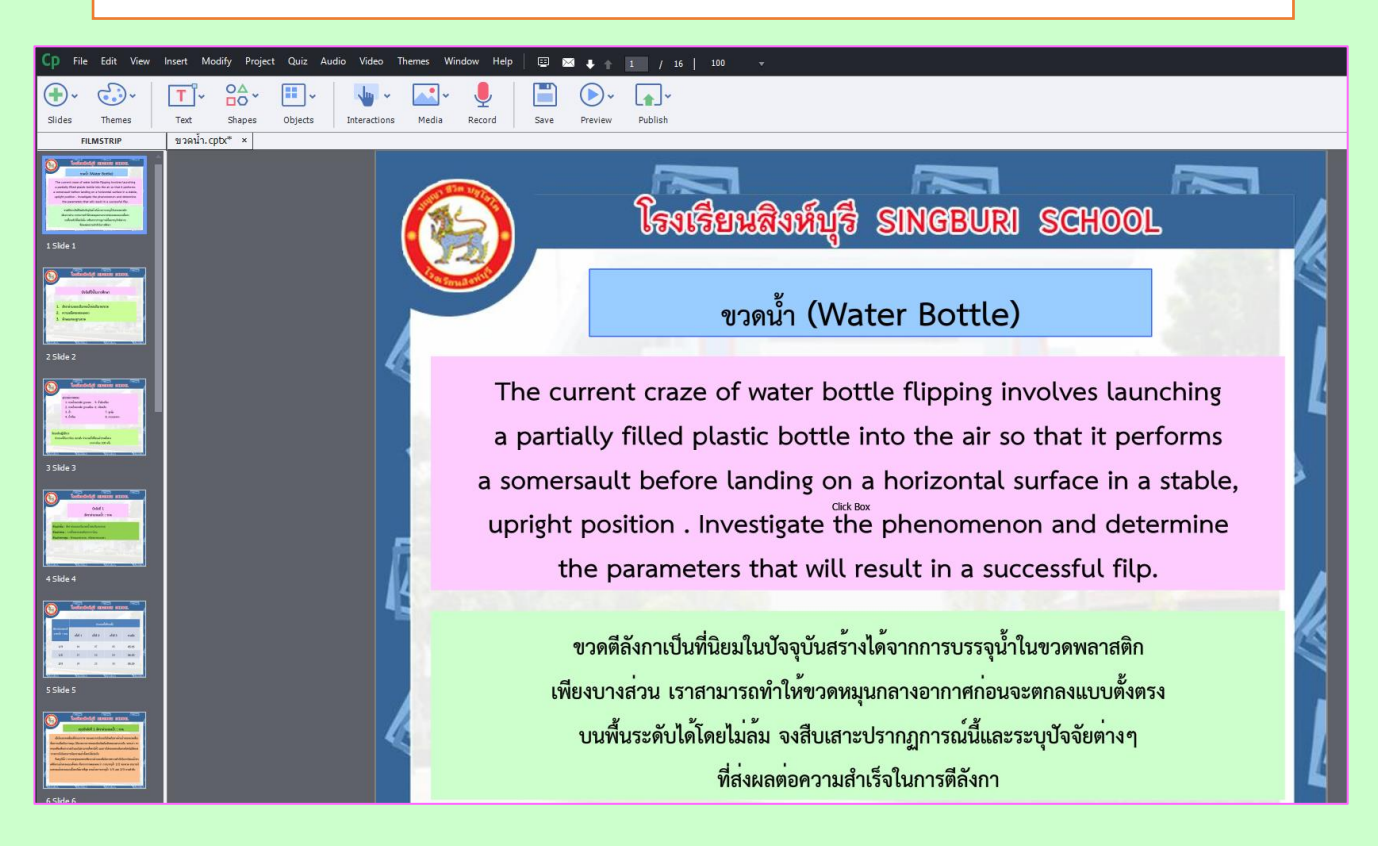

|                                                                                                    | การแก้ไข                                                                                                    | ขสไลด์                                               | í PowerPoin                                                                                     | t                                                                                                    |           |                                      |                                           |  |  |
|----------------------------------------------------------------------------------------------------|----------------------------------------------------------------------------------------------------|------------------------------------------------------|-------------------------------------------------------------------------------------------------|----------------------------------------------------------------------------------------------------|-----------|--------------------------------------|-------------------------------------------|--|--|
| Cp File                                                                                                    | Undo<br>Redo<br>Cut<br>Copy<br>Copy Background                                                                  | Ctrl+Z<br>Ctrl+Y<br>Ctrl+X<br>Ctrl+C<br>Shift+Ctrl+Y | Media Record Save Preview                                                                       | Publish                                                                                                    | คล็<br>Mi | ถ้กเมนู Edi<br>crosoft P<br>Edit Pre | t > Edit with<br>owerPoint ><br>sentation |  |  |
| A method from product hand a method from product hand a method from product | Paste<br>Paste as Background<br>Duplicate<br>Delete<br>Select All                                               | Ctrl+V<br>Shift+Alt+V<br>Ctrl+D<br>Del<br>Ctrl+A     | 9                                                                                               | โรงเรีย                                                                                                    |           |                                      |                                           |  |  |
| 2 Slide 2                                                                                                    | Group<br>Find and Replace<br>Ungroup<br>Remove From Group                                                       | Ctrl+G<br><b>Ctrl+F</b><br>Shift+Ctrl+G              |                                                                                                 | ,<br>The second second second second second second second second second second second second second second second se |           |                                      |                                           |  |  |
| A share a share a shar | Edit with Microsoft®PowerPoint<br>Find Background in the Library<br>Edit PSD Source File<br>Convert to freeform | Ctrl+Alt+F                                           | Edit Presentation<br>Find Presentation in the Library<br>Export Animation<br><b>a somersaul</b> | Ctrl+Alt+J<br>Ctrl+Alt+J<br>Ctrl+Alt+I<br>Ctrl+Alt+A<br>t before                                                     |           | ·                                    | 1                                         |  |  |
| 4 Slide 4                                                                                                    | Convert to rollover Smart Shape<br>Edit Points<br>Edit Gradient<br>Edit Text                                    | Ctrl+Alt+E<br>F2                                     | upright pos<br>the p                                                                            | ition . Inv<br>arametei                                                                                              |           |                                      |                                           |  |  |
| Contractor                                                                                                    | Object Style Manager<br>Preferences                                                                             | Shift+F7<br>Shift+F8                                 |                                                                                                 | v                                                                                                    |           |                                      |                                           |  |  |

จะปรากฏหน้าต่างให้ทำการแก้ไขสไลด์ได้ตามต้องการ เมื่อแก้ไข เสร็จแล้ว ให้คลิกปุ่ม Save มุมบนด้านซ้าย

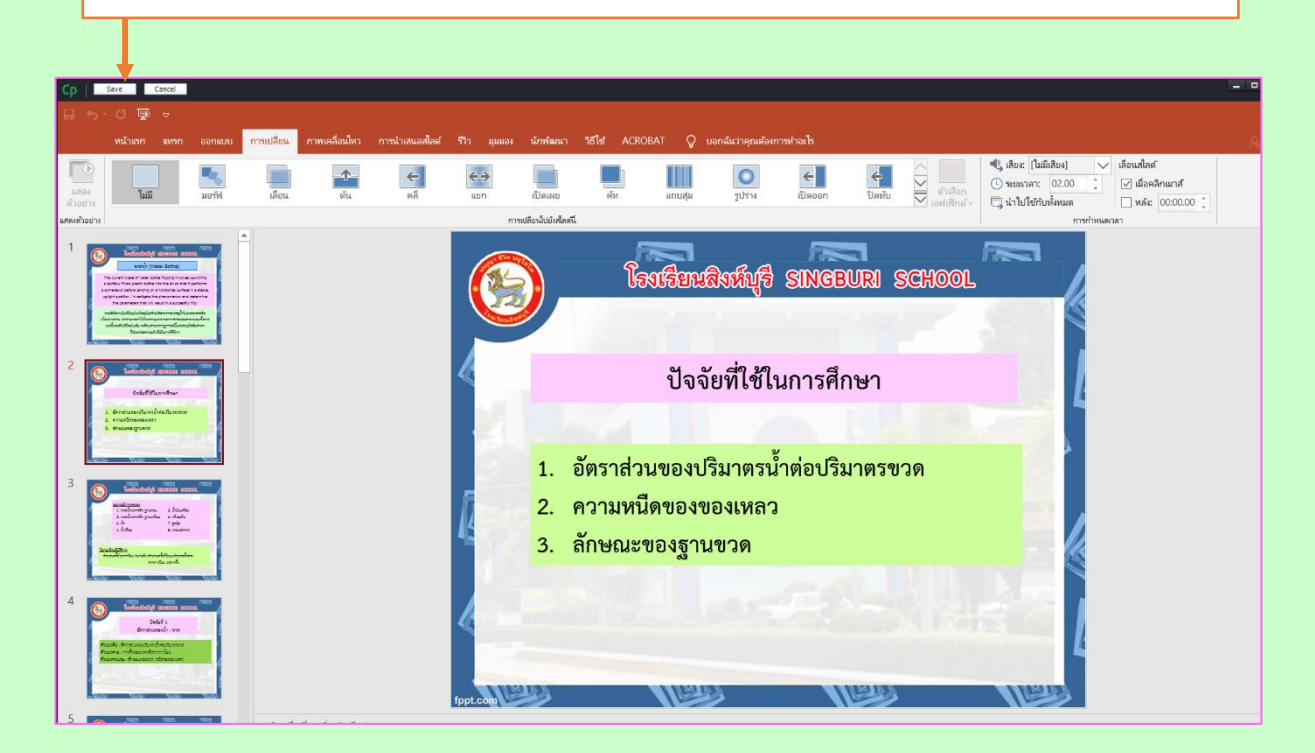

# การสร้างโปรเจ็กต์แบบ SlideShow

### เป็นการสร้างโปรเจ็กต์ที่จากสไลด์โชว์ โดยการนำรูปภาพจำนวน มากมาทำเป็นสไลด์โชว์ ดังนี้

| 1. คลิก File > Nev                                                                                                    | v Project > Project Slides                                                                                                    |
|----------------------------------------------------------------------------------------------------|----------------------------------------------------------------------------------------------------|
|                                                                                                    |                                                                                                    |
| Edit       View       Insert       Modify       Project       Quiz       Audio       Video         New Project       >         Record new Software Simulation       Ctrl+R         Record new Video Demo       Ctrl+R         Browse in Bridge       Open         Open       Ctrl+O         Open Recent       Ctrl+W         Close       Ctrl+W         Save       Ctrl+S         Save As       Shift+Ctrl+S         Save All       Shift+Ctrl+S | Themes       Window       Help       ■       1       /       1         Blank Project       Ctrl+N         Responsive Project       Ctrl+H         Project From Template       Ctrl+H         Project Template       Ctrl+T         Aggregator Project       Multi-SCORM Packager         Widget in Flash       Widget in Flash |
| mport ><br>Export ><br>Gend for Shared Review                                                                                                    |                                                                                                    |
| Publish Shift+F12<br>Publish To YouTube<br>Publish Settings<br>Print                                                                                                    | click to add subtitle                                                                                                    |
| Project Info<br>Exit                                                                                                    | ption text here.                                                                                                    |

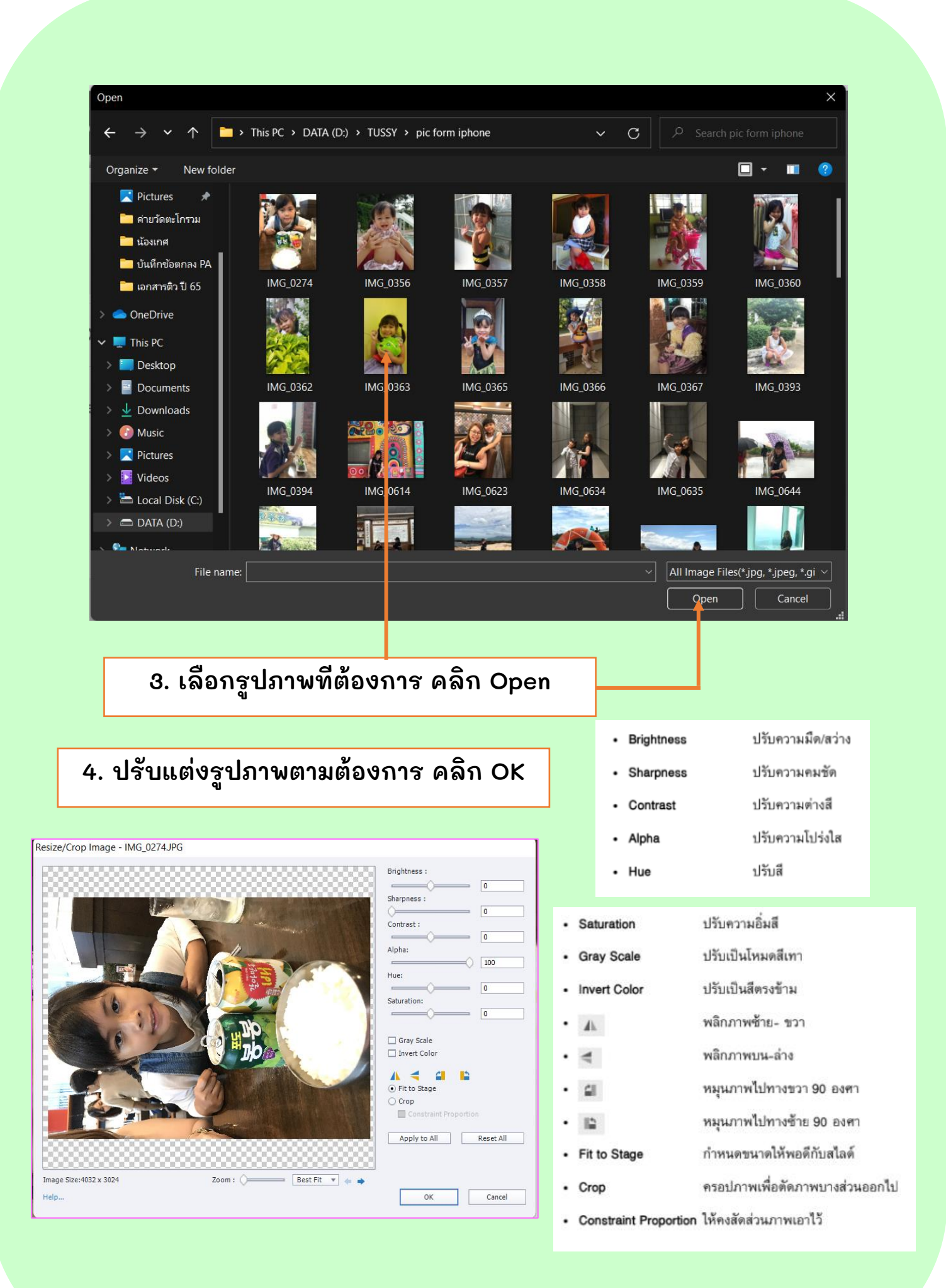

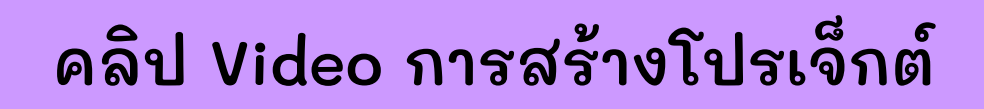

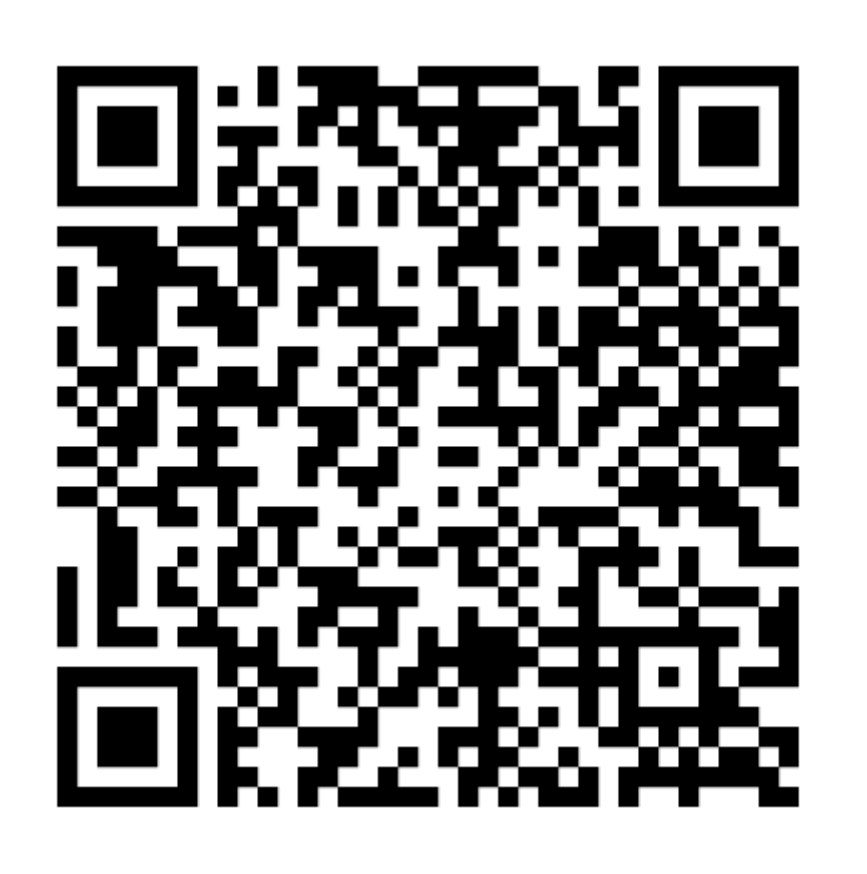